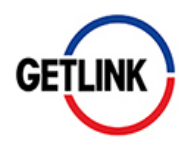

# VOTE PAR INTERNET MODE D'EMPLOI

En raison des délais postaux actuels dus à la pandémie du Covid-19, nous vous recommandons de recourir à une transmission de vos instructions de vote ou de procuration par internet.

Nous vous proposons ce guide en 6 étapes pour voter en ligne sur la plateforme sécurisée VOTACCESS mis à votre disposition cette année par Getlink. Suivez pas à pas ces instructions simples et rapides !

# **ETAPE 1 : ACCEDER AU SITE VOTACCESS**

#### Si vous êtes actionnaire au nominatif :

Connectez-vous directement sur <u>www.sharinbox.societegenerale.com</u>, avec vos codes d'accès habituels et suivez le guide jusqu'à l'étape 6.

Si votre compte Sharinbox est actif, reportez-vous directement à l'étape 4.

#### Si vous êtes actionnaire au porteur :

Connectez-vous avec vos identifiants habituels sur le portail de votre Teneur de Compte Titres pour accéder au site internet VOTACCESS et suivez la procédure à l'écran.

### **ETAPE 2 : REPERER VOTRE IDENTIFIANT DE CONNEXION**

Vous avez reçu un formulaire de vote par courrier, vous trouverez l'identifiant de connexion ICI (voir écran ci-dessous).

Dans le cas contraire, vous pouvez également retrouver votre identifiant sur votre relevé de portefeuille.

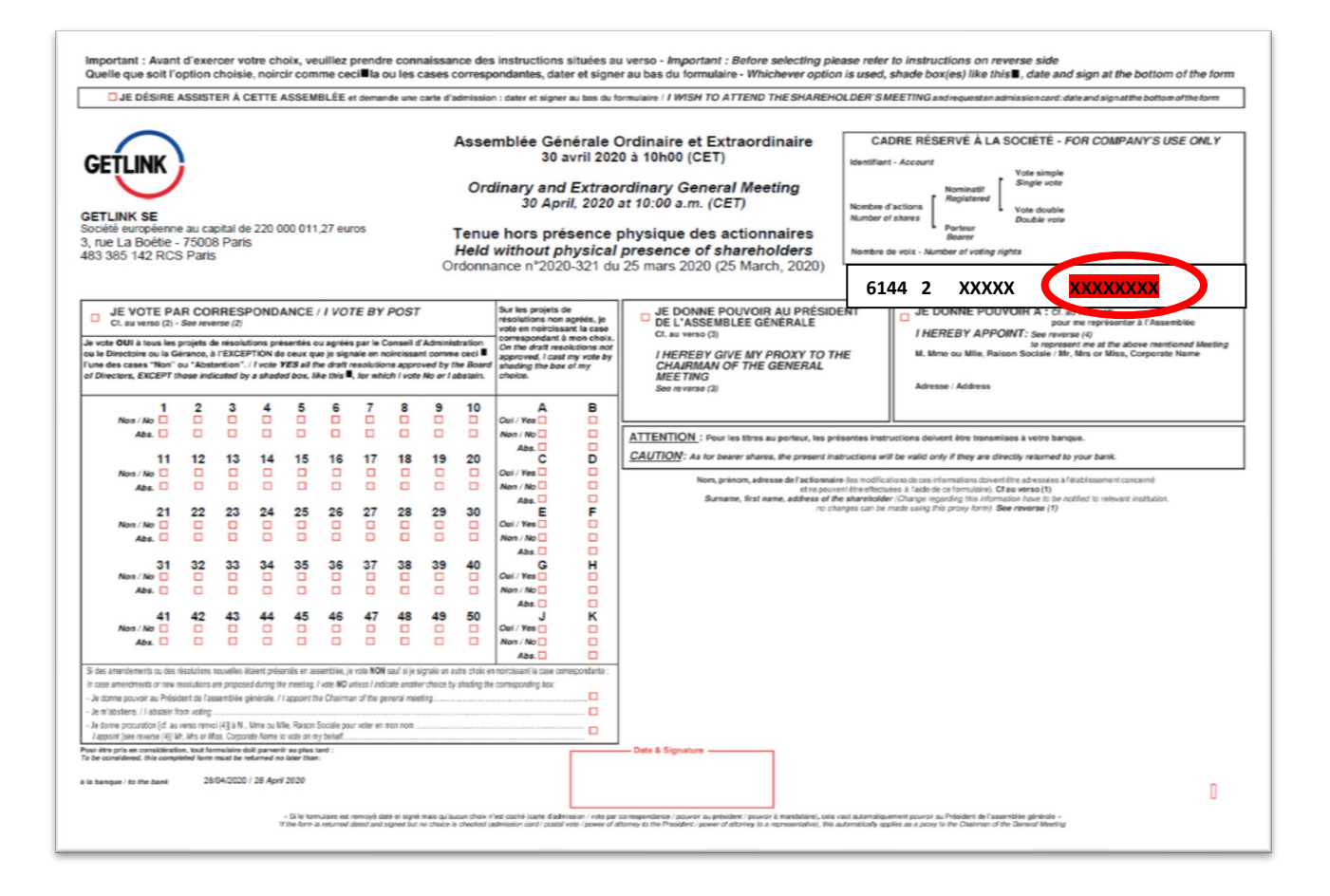

# **ETAPE 3 : RENSEIGNER VOTRE IDENTIFIANT DE CONNEXION**

Sur la page d'accueil du site Sharinbox, renseignez votre code d'accès repéré lors de l'Etape 2 et votre mot de passe, puis cliquez sur « Se connecter ».

**Votre mot de passe** : il vous a été envoyé par courrier à l'ouverture de votre compte nominatif auprès de Société Générale Securities Services. En cas de perte ou d'oubli de ce mot de passe, rendez-vous sur la page d'accueil du site et cliquez sur « Obtenir vos codes ».

Attention : n'attendez pas les derniers jours pour le réactiver car dans certains cas (ex : défaut d'adresse email renseignée dans le profil), votre nouveau mot de passe vous sera envoyé par voie postale pour des raisons de sécurité.

Francais

| Accès à votre compte                   | Information                                                                                                    |
|----------------------------------------|----------------------------------------------------------------------------------------------------|
| Code d'accès Code d'accès (8 chiffres) | AMENAGEMENT DES PLAGES HORAIRES DE<br>NOTRE CENTRE D'APPEL EN RAISON DU<br>COVID19                                                                                                    |
| Mot de passe Mot de passe (6 chiffres) | Face à l'épidémie de coronavirus qui nous touche,<br>il est nécessaire d'agir ensemble pour la santé de<br>tous et veiller à la sécurité de nos collaborateurs                                                                                                    |
| Se connecter      Obtenir vos codes    | en suivant les recommandations des autorités.<br>Dans ce contexte, notre centre d'appel Nomilia est<br>ouvert sur des plages horaires aménagées de<br>9h30 à 12h et de 14h30 à 18h (heure de Paris).<br>Nous vous remercions par avance pour votre<br>compréhension |
|                                        | >> Information sécurité                                                                                                    |

#### **ETAPE 4 : ACCEDER A LA RUBRIQUE ASSEMBLEES GENERALES**

Reportez-vous à la rubrique « Assemblées Générales », encadré en haut à droite de la page d'accueil de votre compte Sharinbox.

Cliquez sur le bouton "Répondre" dans l'encart "Assemblées Générales" de la page d'accueil.

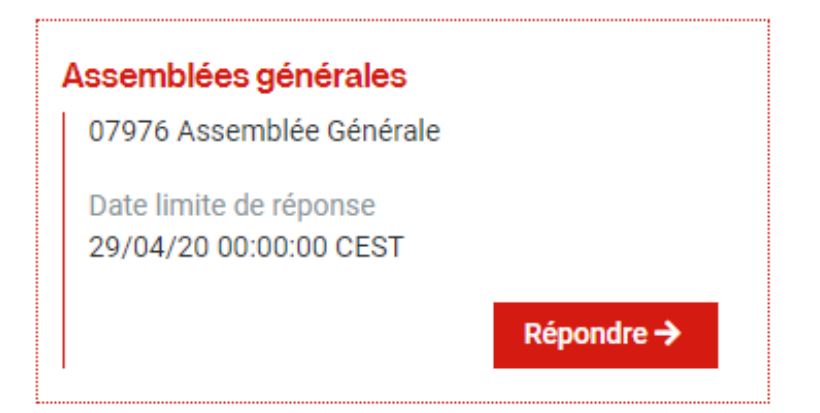

Sélectionnez l'opération « Assemblée Générale Getlink SE » et suivez les instructions.

#### Assemblée Générale GETLINK SE

```
- CARACTERISTIQUES DE L'ASSEMBLEE GENERALE :
```

Type d'assemblée : Assemblée Générale Date de l'assemblée : 30/04/2020 Date limite de réponse : 29/04/2020 Code valeur : FR0010533075 - ACTION GETLINK SE

VOS DROITS DE VOTE :

 
 N° de compte Nominatif
 Type de détention
 Droits de vote simple
 Droits de vote double
 Nombre de voix (total)
 Voter à l'assemblée générale

 Voter et/ou demander votre carte d'admission
 Voter et/ou demander votre carte d'admission
 Voter et/ou demander votre carte d'admission

Cliquez sur « Voter » de la rubrique « Vos droits de vote ». Vous serez alors automatiquement redirigé(e) vers le site de vote. Pour valider votre choix, cliquez sur « Confirmer »

| × CONFIRMATION DE REDIRE                                                                                                    | CTION       |
|----------------------------------------------------------------------------------------------------|-------------|
| ATTENTION : Vous allez être redirigé sur le site de vote de l'Assemblée Générale GETLINK SE                                                                     | •           |
| Une nouvelle fenêtre va s'ouvrir. Si cette dernière ne s'ouvre pas, veuillez vérifier que les fenêt<br>sont autorisées dans les paramètres de votre navigateur. | res popup   |
| Pour annuler cette action, cliquez sur <b>"Annuler</b> ".<br>Pour confirmer la redirection, cliquez sur <b>"Confirmer</b> ".                                    |             |
| < Annuler                                                                                                    | 记 Confirmer |

# **ETAPE 5 : ACCEDER A LA PLATEFORME VOTACCESS**

Vous êtes arrivés sur la plateforme VOTACCESS. Vous pouvez consulter la documentation relative à l'Assemblée Générale, dont la Brochure de convocation de Getlink contenant le texte des résolutions.

Vous pouvez désormais exprimer votre vote en suivant la procédure donnée à l'écran !

Le site VOTACCESS est ouvert du 8 avril au 29 avril 2020, veille de l'Assemblée à 15h00, heure de Paris. Afin d'éviter toute saturation éventuelle, il est recommandé de ne pas attendre la date ultime pour vous connecter.

|                                         | GETLINK SE - ASSEME                                                                                                  | BLÉE GÉNÉRALE       | E MIXTE DU 30 AVRIL 2020              |
|-----------------------------------------|----------------------------------------------------------------------------------------------------|---------------------|---------------------------------------|
| -                                       | Donner pouvoir au Président                                                                                          |                     | Consulter la documentation            |
|                                         | Voter sur les résolutions                                                                                            |                     | Répondre aux questions additionnelles |
|                                         | Donner pouvoir à un tiers                                                                                            | 🖸 🏹                 | Consulter le détail de vos positions  |
| Ass                                     | Donner pouvoir à un tiers<br>emblée générale mixte du 30 av                                                          | vril 2020 à 10h00 C | Consulter le détail de vos positions  |
| TENU<br>WITH<br>Siège<br>3 rue<br>75008 | E HORS PRESENCE PHYSIQUE DES ACT<br>OUT PHYSICAL PRESENCE OF SHAREHC<br>Social / Headquarter<br>La Boétie<br>3 Paris | IONNAIRES<br>OLDERS |                                       |

### **ETAPE 6 : CONFIRMER L'ENREGISTREMENT DE VOTRE VOTE**

En confirmant l'enregistrement de vos instructions de vote, Votaccess vous permet de recevoir la confirmation immédiate de la prise en compte de vos instructions de vote. Vous pouvez télécharger l'attestation de votre vote.

| GETLINK                                                                                                    | GETLINK SE | www.votaccess.fr indique<br>•Votre réponse a bien été enregistrée et transmise à l'organisateur de<br>l'Assemblée Générale<br>OK | WRIL 2020 |  |  |  |
|----------------------------------------------------------------------------------------------------|------------|----------------------------------------------------------------------------------------------------|-----------|--|--|--|
| Voter sur les résolutions INSTRUCTIONS DE VOTE > RÉCAPITULATIF > JUSTIFICATIF                                                              |            |                                                                                                    |           |  |  |  |
| Vos instructions ont été enregistrées le 19/04/2020 à 17h08 CET<br>La référence d'enregistrement est 8e15a8b3-8dea-47f2-bd2b-3083adf20f83. |            |                                                                                                    |           |  |  |  |

Pour télécharger une attestation de votre demande, cliquez ici.

# **BESOIN D'AIDE OU D'INFORMATION COMPLEMENTAIRE ?**

Vous êtes actionnaire au nominatif et n'avez pas reçu votre formulaire de vote ou vous souhaitez plus d'informations ?

Vous pouvez contacter le Centre Relations Actionnaires de Getlink :

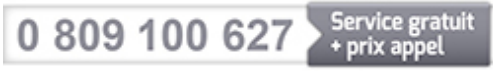

Du lundi au vendredi, de 9h30 à 12h30.

Email: info.actionnaires@getlinkgroup.com